## Configure Cisco Unity and User Voicemail box on Microsoft Office 365 (O365)

Many organisations are moving user mailboxes from on-prem exchange server to Microsoft Office 365 (O365) cloud service for many reasons. One huddle in moving user mailbox to O365 is their voicemails configured locally on on-prem exchange. Cisco provides O365 connector in Cisco Unity to allow Unity stores voicemails in O365 mailbox.

In this article we will explore how to configure Microsoft Office365 and Cisco Unity O365 connector.

#### Steps to configure Office 365 connector on Cisco Unity:

- 1. Create user account on Office 365 account for Cisco Unity
- 2. Grant Admin and ApplicationImpersonation user role
- 3. Create a new Unified Messaging Services on Cisco Unity
- 4. Associate the User with the Unified Messaging Service for users migrated to Office 365

#### Create user account on Office 365 account for Cisco Unity

- 1. Log in to the **Office 365 portal** with an Admin account.
- 2. From the Admin drop-down list, choose Office 365.

|                                | C#*c# 365  |
|--------------------------------|------------|
|                                | Exchange   |
| Collaborate with Office Online | Lyne       |
|                                | SharePoint |

3. On the Dashboard, click Add new users.

| Search users, admin tasks a $  ho$                                  | Manage vour or                                              | ganization                                                                        |
|---------------------------------------------------------------------|-------------------------------------------------------------|-----------------------------------------------------------------------------------|
| DASHBOARD                                                           |                                                             | 9                                                                                 |
| SETUP<br>USERS<br>CONTACTS<br>SHARED MAILBOXES<br>GROUPS<br>DOMAINS | Setup<br>Set up your services<br>Activate Yammer Enterprise | USERS and groups<br>Add new users<br>Reset user passwords<br>Assign user licenses |

4. Create a new **User account**. This is the Unified Messaging Service account used by CUC in order to access the User mailbox.

| -irst name        | Last name                  |
|-------------------|----------------------------|
| Connection        | UMService                  |
| * Display name    |                            |
| Connection UMServ | ice                        |
| * User name       |                            |
| um                | @ calobgl.onmicrosoft.( \$ |
| Auto-generated    | nassword Type password     |

#### Grant Admin and ApplicationImpersonation user role

1. Choose **Users > Active Users** in order to locate the User account.

| Active Users                       | Sele | st a view: All users |   | <u>+</u> ) |   |        |
|------------------------------------|------|----------------------|---|------------|---|--------|
| Deleted Users<br>Delegated Adminis | +    | um ڤ                 | × |            |   |        |
| CONTACTS                           | 0    | Display name         |   | User name  | * | Status |

2. From the Admin drop-down list, choose Exchange in order to set the Application Impersonation rights.

| Outlook | Calendar | People | Newsfeed | OneDrive | Sites | Tasks      | Admin 🔻 |
|---------|----------|--------|----------|----------|-------|------------|---------|
|         |          |        |          |          |       | Office 365 | s       |
|         |          |        |          |          |       | Exchange   |         |
|         |          |        |          |          |       | Lync       |         |
|         |          |        |          |          |       | SharePoint | :       |
|         |          |        |          |          |       | Azure AD   |         |
|         |          |        |          |          |       |            |         |

3. In the Exchange Admin Center, choose Permissions. Click Admin Roles and then click the + symbol in

order to add a new admin role group membership.

| Exchange admin cer    | nter                                            |
|-----------------------|-------------------------------------------------|
| dashboard             | admin roles user roles Outlook Web App policies |
| recipients            |                                                 |
| permissions           | <b>+</b> / 面 暗 ク 8                              |
| compliance management | NAME                                            |

- 4. Create the new Role Group.
  - a. In the Name field, enter a name. Call it **ApplicationImpersonationRG** for ease of identification.
  - b. In the **Description** field, enter a description. This is an optional field.
  - c. In the **Roles** section, click the **+** symbol and choose **ApplicationImpersonation**.
  - d. In the Members section, click the + symbol and choose um. This is the user created earlier for

the Unified Messaging Service Account.

| new role group                                                                        |
|---------------------------------------------------------------------------------------|
| ApplicationImpersonationRG                                                            |
| Description:                                                                          |
| Users associated with Application Impersonation Role for Unity Connection UM Service. |
| Write scope:                                                                          |
| Default                                                                               |
| Roles:                                                                                |
| NAME ApplicationImpersonation                                                         |
| Members:                                                                              |
| NAME                                                                                  |

### Create a new Unified Messaging Services on Cisco Unity

- 1. Choose Unified Messaging > Unified Messaging Services. Click Add New.
- 2. In the Type field, select **Office 365** from the drop-down list.
- 3. In the Display Name field, enter a Display Name 'Office 365' in order to identify this UM Service.
- 4. In the Proxy Server (**Address:Port**) field, leave it blank, if Unity have direct connection to the Internet, else configure the proxy server details.
- 5. In the Active Directory DNS Domain Name field, enter the **domain name provided by Office 365**. See the Select the Active Directory DNS Domain Name section for more information.

#### For example: *sakunsharma.onmicrosoft.com*

Note - In the Hosted Exchange Servers section, choose Search for Hosted Exchange Servers. This is mandatory. 'Specify the Hosted Exchange Server' is not supported since the IP Address or the Hostname of the server in the cloud is not known.

- In the Account Used to Access Exchange section, enter the Unified Messaging Service Account information created previously in Step 1
- 7. Leave the selections under **Service Capabilities** section as is and **Save**.

| Unified Messaging Service Refresh Help                                                                                                    |
|----------------------------------------------------------------------------------------------------|
| Save Delete Previous Next Test                                                                                                    |
| Edit Unified Messaging Service       Type     Office 365       Image: Image: Imag |
| Display Name* Office 365                                                                                                    |
| □ Validate Certificates for Exchange Servers                                                                                                    |
| Proxy Server(Address:Port)                                                                                                    |
| Hosted Exchange Servers                                                                                                    |
| Search for Hosted Exchange Servers     Active Directory DNS Domain Name*     Active Directory Site Name                                                                                                    |
| Protocol Used to Communicate with Domain Controllers LDAP                                                                                                    |
| Validate Certificates for Active Directory Domain Controllers                                                                                                    |
| O Specify the Hosted Exchange Server<br>Hosted Exchange Server*                                                                                                    |
| Account Used to Access Exchange                                                                                                    |
| Username* um@sakunsharma.onmicrosoft.com Password*                                                                                                    |
| Service Capabilities                                                                                                    |
| Access Exchange Email by Using Text to Speech (TTS)                                                                                                    |
| Access Exchange Calendar and Contacts                                                                                                    |
| Synchronize Connection and Exchange Mailboxes (Single Inbox) Reset                                                                                                    |
| Message Action for Email Relay the Message  Message Action for Fax Accept the Message                                                                                                    |
| Save Delete Previous Next Test                                                                                                    |
| Fields marked with an asterisk (*) are required.                                                                                                    |

# Associate the User with the Unified Messaging Service for users migrated to Office 365

- 1. Choose Users > Users. Choose the User have mailbox on exchange online (O365).
- 2. Choose Edit > Unified Messaging Account. Click Add New.
- 3. In the **Unified Messaging Service** field, select the newly created service **'Office 365'** from the dropdown list.
  - If a user already has Exchange Unified Messaging Service, you have to delete that before you can add Office 365 service.
- 4. In the User This Email Address field, enter the **email address** of the Office 365 mailbox. This email address will be <u>user@<OrganizationDomainName> sakun.sharma@sakunsharma.in</u>
- 5. Click Save
- Click **Test** to verify (works in IE, not tested in Chrome; in Firefox it will show blank page until final results, it will take a minute or so depending upon the configuration; also, popup should be allowed from this page)

| User Edit Refresh         | Help                           |                             |          |
|---------------------------|--------------------------------|-----------------------------|----------|
| Save Delete Tes           | st                             |                             |          |
| Edit Unified Messaging    | Account                        |                             |          |
| Unified Messaging Service | Office 365                     |                             |          |
| Service Type              | Office 365                     |                             |          |
| Account Information       |                                |                             |          |
| Ouse This Email Addres    | is                             | sakun.sharma@sakunsharma.in | <u>*</u> |
| ○ Use Corporate Email A   | Address: S.Sharma@stmonica:    | s-epping.com                |          |
| Service Capabilities      |                                |                             |          |
| Access Exchange Ema       | il by Using Text to Speech (TT | S)                          |          |
| Access Exchange Cale      | ndar and Contacts              |                             |          |
| Synchronize Connectio     | on and Exchange Mailboxes (S   | ingle Inbox) Reset          |          |
| Save Delete Tes           | st                             |                             |          |

| Severity   | Issue                                                                                                    | Recommendation | Details                                                                                                    |
|------------|----------------------------------------------------------------------------------------------------|----------------|----------------------------------------------------------------------------------------------------|
| 1          | The validation results for the<br>user unified messaging<br>service account<br>with service<br>Office 365 are the following: |                | Service "Office 365": AuthenticationMode=[Basic] [use HTTPS/no-validate]<br>Search Domain=                                    |
| <b>(i)</b> | Searching the network                                                                                                    |                | Successfully connected to Exchange CAS server<br>(https://autodiscover-s.outlook.com/autodiscover/autodiscover.xml) from cach |
| <b>i</b>   | Found Exchange server                                                                                                    |                | will be accessed at Exchange CAS server<br>outlook.office365.com                                                              |
| <b>i</b>   | The server domain name<br>can be resolved.                                                                                   |                |                                                                                                    |
| 1          | Mailbox<br>was successfully<br>accessed.                                                                                     |                | Connected to outlook.office365.com using EWS.                                                                                 |
| 1          | ne system successfully<br>performed a calendar<br>operation.                                                                 |                |                                                                                                    |
| i          | The connection time for the<br>operation calendaring is<br>5.18 seconds.                                                     |                |                                                                                                    |